## Opmaak artikel bewerken

Log in op de website, zoek het artikel dat je wilt wijzigen / bewerken en klik op het potlood.

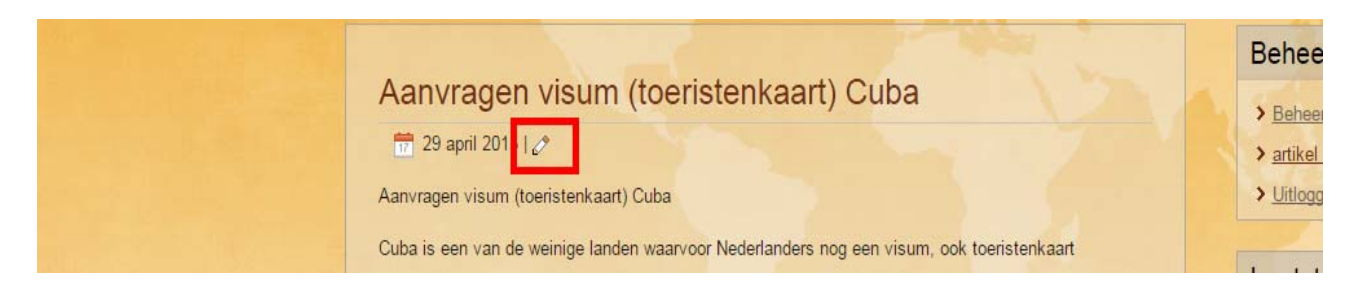

De tekst die ik toegevoegd heb is lang. Dit is voor de bezoeker niet fijn om te lezen. Om het stuk overzichtelijker te maken, heb ik tussenkopjes gemaakt. Dit leest voor de bezoeker gemakkelijker, maar ook Google is hier blij mee. Door de tussenkop een 'heading 3'mee te geven, weet Google dat jij dit belangrijk vindt. Dit doe je met alle tussenkopjes.

|      |                                                                                                    |                                                                                                    |                                                                                             | Auténtica                                                                                                    | Cuba |                                                           |
|------|----------------------------------------------------------------------------------------------------|----------------------------------------------------------------------------------------------------|---------------------------------------------------------------------------------------------|----------------------------------------------------------------------------------------------------|------|-----------------------------------------------------------|
| Blog | Reisschema                                                                                                    | Kaart van Cuba                                                                                                    | Foto's                                                                                      | Over Mieke & Janet                                                                                                    |      | Contact                                                   |
| T    | Tekstverwerker ——<br>tel *                                                                                                    | interkent) Culta                                                                                                    |                                                                                             |                                                                                                    |      | Beheer                                                    |
|      | Opslaan Annuler<br>Oggle Editor]<br>Opslaan B                                                                                                    | vragen visum (toenstenkaart) Cuba<br>pslaan Annuleren<br>ggle Editor] 2<br>B I U S ≣ S ≣ I I Paragraph → Styles → 2 ✓<br>Preformatted A A A                                                               |                                                                                             | > <u>Uitlogg</u>                                                                                                    |      |                                                           |
|      | Font family Font s<br>1 1. S. S. S. S. S. S. S. S. S. S. S. S. S.                                                                                                    | IZE A A A A                                                                                                    | Headi                                                                                       | Inding 1<br>ling 2<br>ng 3                                                                                                    |      | Aanvro<br><u>Cuba</u> <u>De vlu</u><br><u>met Kl</u>      |
| 1    | Verenigde Staten wilt<br>géén stempel of sticke<br>Wanneer je een georg<br>Wanneer je dat niet ze<br>geboekt nebt.<br>Wat heb je nodig om e<br>Om een toeristenkaar                                                        | bezoeken, bestaat de toeris<br>er in je paspoort.<br>janiseerde reis boekt, kan h<br>eker weet, vraag het gewoo<br>een toeristenkaart aan te vi<br>t aan te vragen heb je – uit                           | stenka Heading<br>net zir<br>n even na hij d<br>ragen?<br>eraard – en ge                    | g 4 Heading 3 bor komt er<br>5 egepen.<br>e reisorganisatie waa je<br>eldig paspoort nodig. Op het                                  |      | <ul> <li>Hoe w</li> <li>Mijn li</li> <li>Chang</li> </ul> |
|      | vereid wijde web vers<br>nog 1 maand geldig m<br>naanden aan.<br>/oor mij is dit verder<br>niet zeker, vraag het i<br>doe vraag je een toer<br>Er zijn 4 verschillende<br>1. aanvragen bij het d<br>2. aanvragen bij het d | schillen de berichten. De en<br>loet zijn na vertrek uit Cuba<br>geen probleem, mijn paspo<br>na!<br>istenkaart aan?<br>manieren om een toerister<br>onsulaat in Rotterdam<br>lichtstbijzijnde ANWB-winke | e website geeft<br>a. Andere websi<br>ort verloopt erg<br>akaart te krijgen<br>I            | aan dat je paspoort minstens<br>tes geven een termijn van 6<br>jens in 2018. Maar. Weet je hel<br>n:                                |      | We hebbe                                                  |
|      | 3. online aanvragen b<br>4. bij de vliegmaatsch<br>Aanvragen bij het con<br>let consulaat is op we<br>vacht. Wanneer je zel<br>geopend is. Op Nederl<br>aanvragen van het vis                                              | 1) een visumbureau<br>appij of reisorganisatie waa<br>sulaat<br>erkdagen open van 9.00 tot<br>If naar het consulaat gaat, v<br>landse én Cubaanse feestda<br>sum heb ie een geldig pasp                   | n je het ticket h<br>12.00 uur en d<br>vraag dan voora<br>gen zijn ze nar<br>port maar geen | ebt geboekt<br>e toeristenkaart is klaar terwijl<br>if na of het consulaat die dag<br>nelijk gesloten. Voor het<br>pasfoto's nodio. | je   |                                                           |

Sla het artikel op om te kijken wat het effect van 'heading 3' op de tekst is.

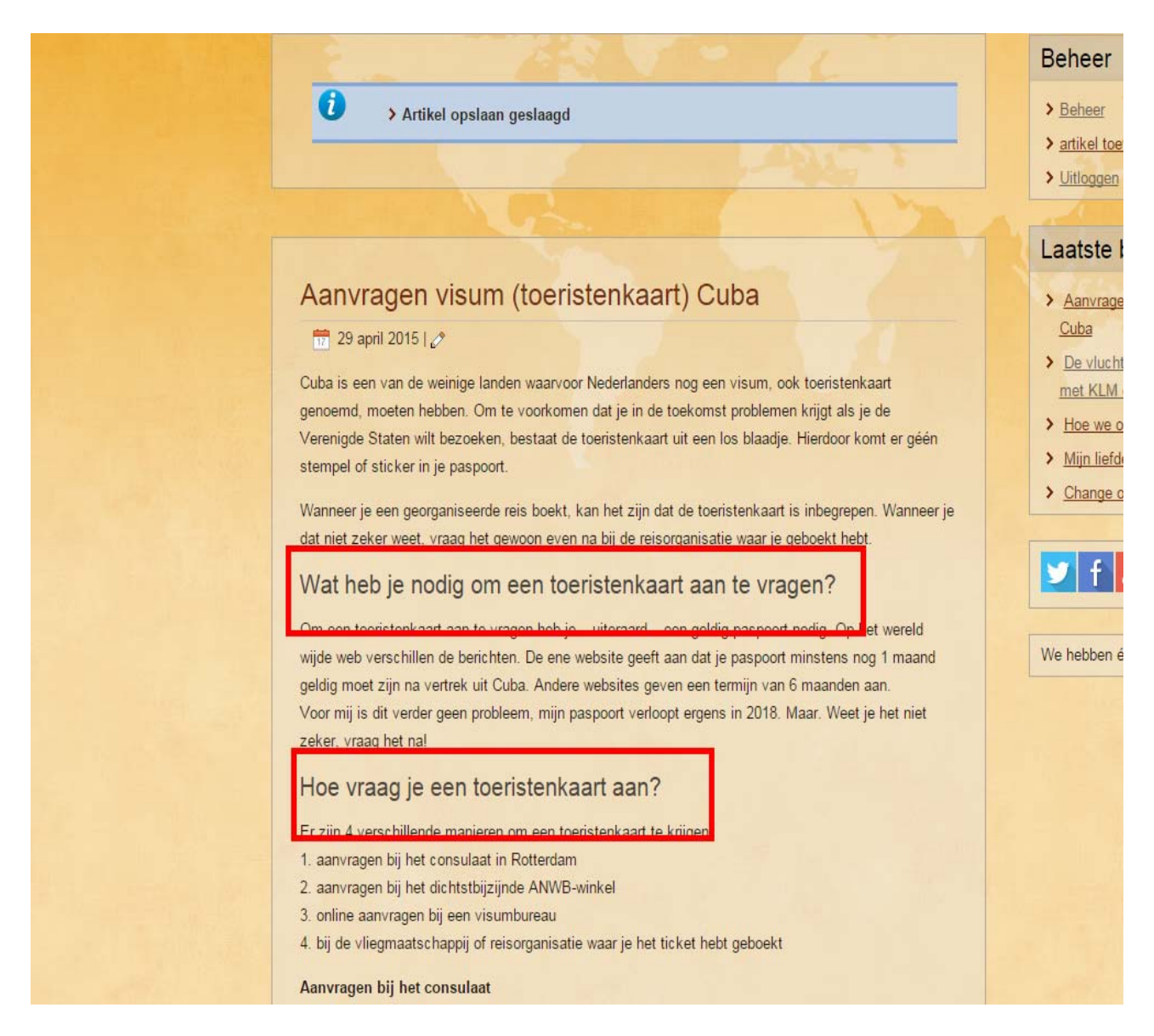

In de tekst lijkt het alsof er een lijst gemaakt is. Dit is niet zo, dit is puur en allen nog platte tekst. Maar ik wil hier wel een lijst maken. Aan jou de keuze of je in het artikel een genummerde of een ongenummerde lijst wilt. Ik kies hier voor een genummerde lijst.

Selecteer eerst de tekst die je in een lijst wilt verwerken.

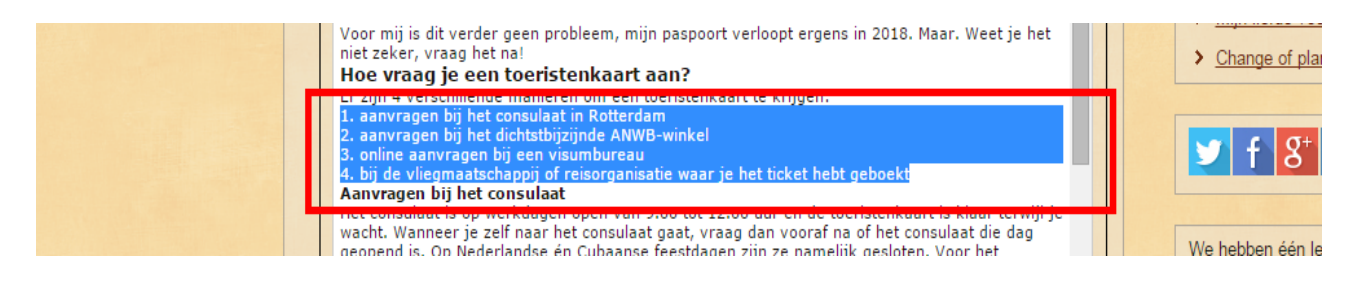

Kies hierna de vorm van de lijst, in dit geval genummerd.

Je ziet dat er nu een dubbele nummering is ontstaan waarbij er een verschil in kleur tussen het eerste en het tweede nummer is. Het tweede nummer is de onopgemaakte (platte) tekst en dat moet je nog even verwijderen.

| Auténtica Cub                                                                                                    | a                                                                                                    |
|----------------------------------------------------------------------------------------------------|----------------------------------------------------------------------------------------------------|
| BLOG REISSCHEMA KAART VAN CUBA FOTO'S OVER MIEKE & JANET LINKS                                                                                                    | CONTACT                                                                                                    |
|                                                                                                    |                                                                                                    |
|                                                                                                    | Beheer                                                                                                    |
| Tekstverwerker         Titel *         Aanvragen visum (toeristenkaart) Cuba         Opslaan       Annuleren         [Toggle Editor]         Image: Description of the state of the state | <ul> <li><u>Beheer</u></li> <li><u>artikel toevoeg</u></li> <li><u>Uitloggen</u></li> <li><u>Laatste beri</u></li> <li><u>Aanvragen vis</u><br/><u>Cuba</u></li> <li><u>De vlucht Ams</u><br/><u>met KLM gebo</u></li> <li><u>Hoe we onze t</u></li> <li><u>Mijn liefde voo</u></li> <li><u>Change of plan</u></li> </ul> |
| 1. 1. aanvragen bij het consulaat in Rotterdam         2. 2. aanvragen bij het dichtstbijzijnde ANWB-winkel         3. online aanvragen bij een visumbureau         4. 4. bij de vliegmaatschappij of reisorganisatie waar je het ticket hebt geboekt         Aanvragen bii het consulaat         Het consulaat is op werkdagen open van 9.00 tot 12.00 uur en de toeristenkaart is klaar terwijl je wacht. Wanneer je zelf naar het consulaat gaat, vraag dan vooraf na of het consulaat die dag geopend is. Op Nederlandse én Cubaanse feestdagen zijn ze namelijk gesloten. Voor het aanvragen van het visum heb je een geldig paspoort maar geen pasfoto's nodig. Consulaat 18E-7-154         3013 AP Rotterdam         (010) 206-7334         www.cubadiplomatica.cu                                                                                                    | Ve hebben één le                                                                                                    |

## En dit is dan het resultaat:

| Hoe vraag je een toeristenkaart aan?                                           |  |
|--------------------------------------------------------------------------------|--|
| Er zijn 4 verschillende manieren om een toeristenkaart te krijgen:             |  |
| 1. aanvragen bij het consulaat in Rotterdam                                    |  |
| 2. aanvragen bij het dichtstbijzijnde ANWB-winkel                              |  |
| 3. online aanvragen bij een visumbureau                                        |  |
| 4. bij de vliegmaatschappij of reisorganisatie waar je het ticket hebt geboekt |  |
| Aanvragen bii het consulaat                                                    |  |

## En verder:

De blokken komen aardig overeen met de mogelijkheden die een tekstverwerkingsprogramma biedt. Speel er een beetje mee, kijk wat je mooi vindt in de website. Je kunt je artikel namelijk altijd weer terug zetten naar platte tekst zonder opmaak. En van daaruit weer opnieuw beginnen.

Maar wees consequent in het gebruik van je lettertype, gebruik overal hetzelfde lettertype. Dit is al standaard in het template van de website aangegeven en daar hoef je in principe niets mee te doen. Let ook op de grootte, de kleur.

Zorg ervoor dat het geen rommeltje wordt maar dat je artikel rustig en overzichtelijk oogt.

**EN** let op grammatica, d/t/dt, je/jou/jouw, hoodletters, punten en komma's. Zorg dat de tekst goed leesbaar en logisch is.